## Laoarvestuse võimaluste kasutamine – Casio SE-S300, SE-C300, SE-S2000, SE-C2000

Erinevate operatsioonide ja arvestamisviiside lubamine.

3 – ST – 0622 – ST – *0000407100* – CA – ST (tšeki koopia lubamine, keela artikli müük miinusesse, lisa tagasiostud lattu, ) Soovitud optimaalse laoseisu määramine:

PLU: 3 – ST – 1466 – ST – art.nr – PLU-klahv – (laoseis) – CA – ST PLU vahemik 3 – ST – 99000004 – ST – 1466 – ST – start nr – CA – lõpp nr – CA – (laoseis) – CA – ST Scan-PLU: 3 – ST – 0171 – ST – 1466 – ST – scan\_kood – (laoseis) – ST

## Toimingud MANAGER-režiimis (võtme X asendis)

PLU laoseisu vaatamine :64 – CAScan-PLU osakondade kaupa (kõik):65 – CA – CA – CANB! kui vaatate toodete laoseisu võtme Z-asendis, kustutatakse vastavad laoseisud.

Laoseisule lisamine. PLU laoseisu lisamine: 2 – ST – art.nr – PLU-klahv – arv – CA – ST Scan-PLU laos. lisamine: 2 – ST – arv – scan\_kood – CA – ST või 2 – ST – kood – OBR – arv – CA – ST Laoseisu vähendamine: PLU laoseisu vähendamine: 2 – ST – art.nr – PLU – RF – arv – CA – ST Scan-PLU laos. vähend-e: 2 – ST – art.nr – PLU – RF – arv – CA – ST Scan-PLU laos. vähend-e: 2 – ST – RF – arv – scan\_kood – CA – ST või 2 – ST – RF – kood – OBR – arv – CA – ST <u>Uue laoseisu määramine artiklile.</u> PLU laoseisu määramine: 8 – ST – art.nr – PLU – arv – CA – ST Scan\_PLU laos. määramine: 8 – ST – arv – scan\_kood – CA – ST või 8 – ST – kood – OBR – arv – CA – ST

## Scan-PLU kustutamine.

a) Mitteaktiivsete artiklite Z-raport - kui kood on muutunud mitteaktiivseks, kustutatakse see süsteemist. Näiteks peale 150 päeva möödumist viimasest selle ribakoodiga toote müügist, mitteaktiivsete PLU'de Z-raport kustutab selle koodi kassast (x raport - loeb aga ei kustuta).
3 - ST - 3122 ST - 150 (mis on päevade arv nende artiklite suhtes, mida pole selle aja jooksul müüdud) - CA - ST

Aegunud scan-PLU leidmiseks/vaatamiseks pööra võti X asendisse,

90026 - CA, sisesta alguse osak nr ja viimase nr (või vajuta CA ja CA selle sammu vahele jätmiseks) väljastatud raportil on näha, millised on need artiklid, mida viimase 150 päeva kestel pole müüdud. Kui artikleid pole raportis, siis võib näiteks päevade arvu muuta suuremaks. Kui aga näidatud artiklid võivad kuuluda kustutamisele, siis keera võti

Z asendisse

90026 - CA - sisesta alguse ja lõpu osakonna nr. (start/lõpp osakondade sisestamise vahele jätmiseks vajuta CA 2 korda)

Prinditakse raport mitteaktiivsete artiklitega, samal ajal nad eemaldatakse kassa mälust.

b) keera võti PGM-aendisse 3 - ST - 0070 - ST - CA - 2 - CA - skänni kood - ST jää edasi PGM3 rez<sup>×</sup>iimi ja sisesta 4070 - CA Tulemusena on skännitud kood kassast kustutatud. võti REG asendisse tagasi keerata.

## Järgnev on testimata.... **Scan-PLU Müügitulemuste vaatamine (teha enne kustutamisega päevaraportit)** 2000065 – CA – start nr – CA – lõpp nr – CA

Siinjuures, kui te ei sisesta start-nr, alustatakse esimesest leitud koodist ja sama kehtib ka lõpp-nr kohta.